# 「e悅讀學校計劃」書本管理功能 隱藏書本

# Ⅰ. <u>隱藏書本及查閱書本狀況</u> Ⅱ. <u>在「選書」頁面中檢閱已隱藏書本</u> Ⅲ. 取消隱藏書本

# Ⅰ. 隱藏書本及查閱隱藏狀況

隱藏書本後,學生將無法在學校已訂閱的「e悅讀學校計劃」之閱讀組合內搜尋及閱讀相關書本。 教師可在「管理頁」選擇「e悅讀學校計劃——隱藏書本報告」查閱狀況。

#### 認識教城 教師 中學生 小學生 家長 企業

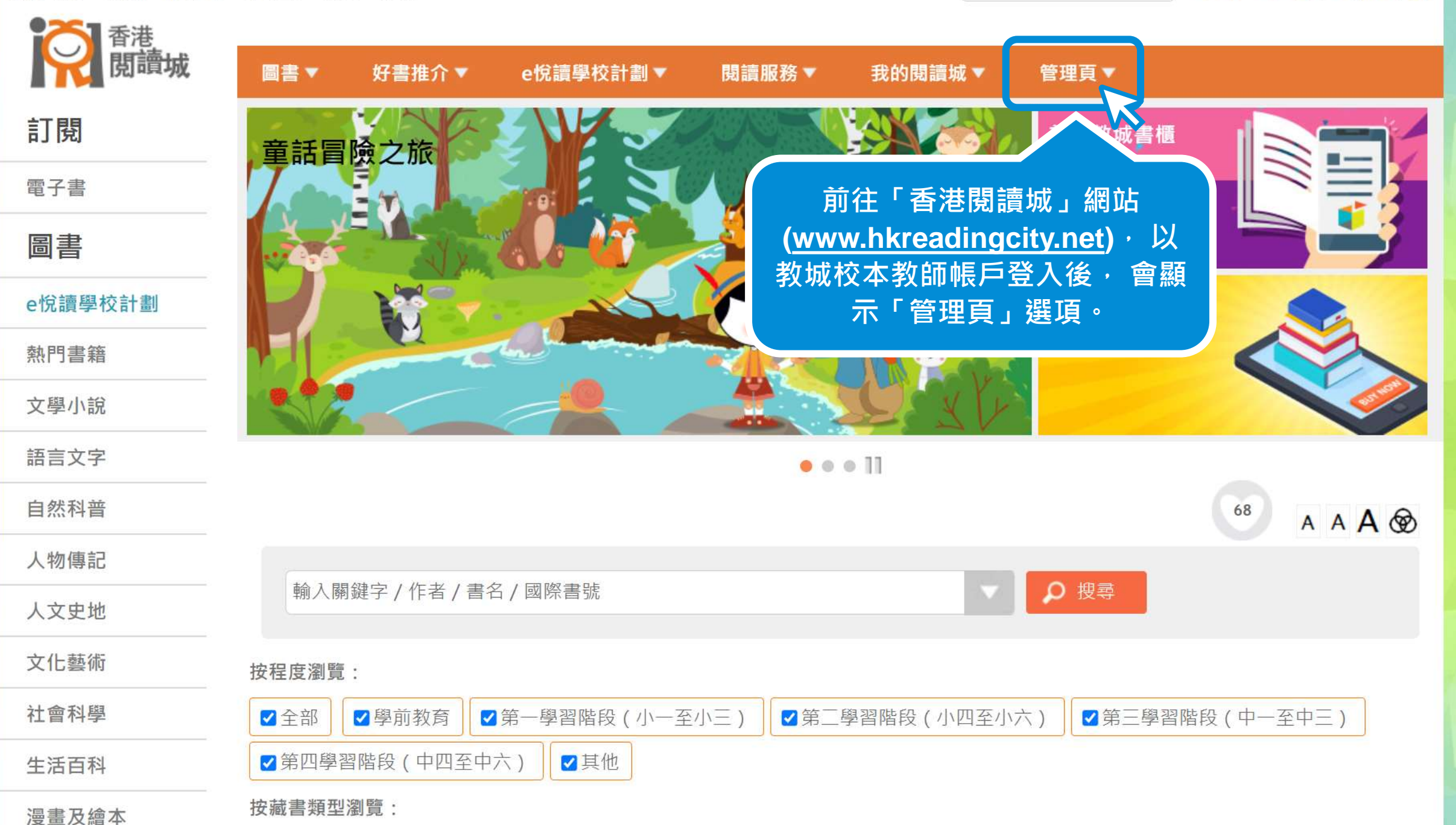

🝳 🖪 < 🕑 | English | 🏦

搜尋

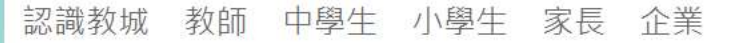

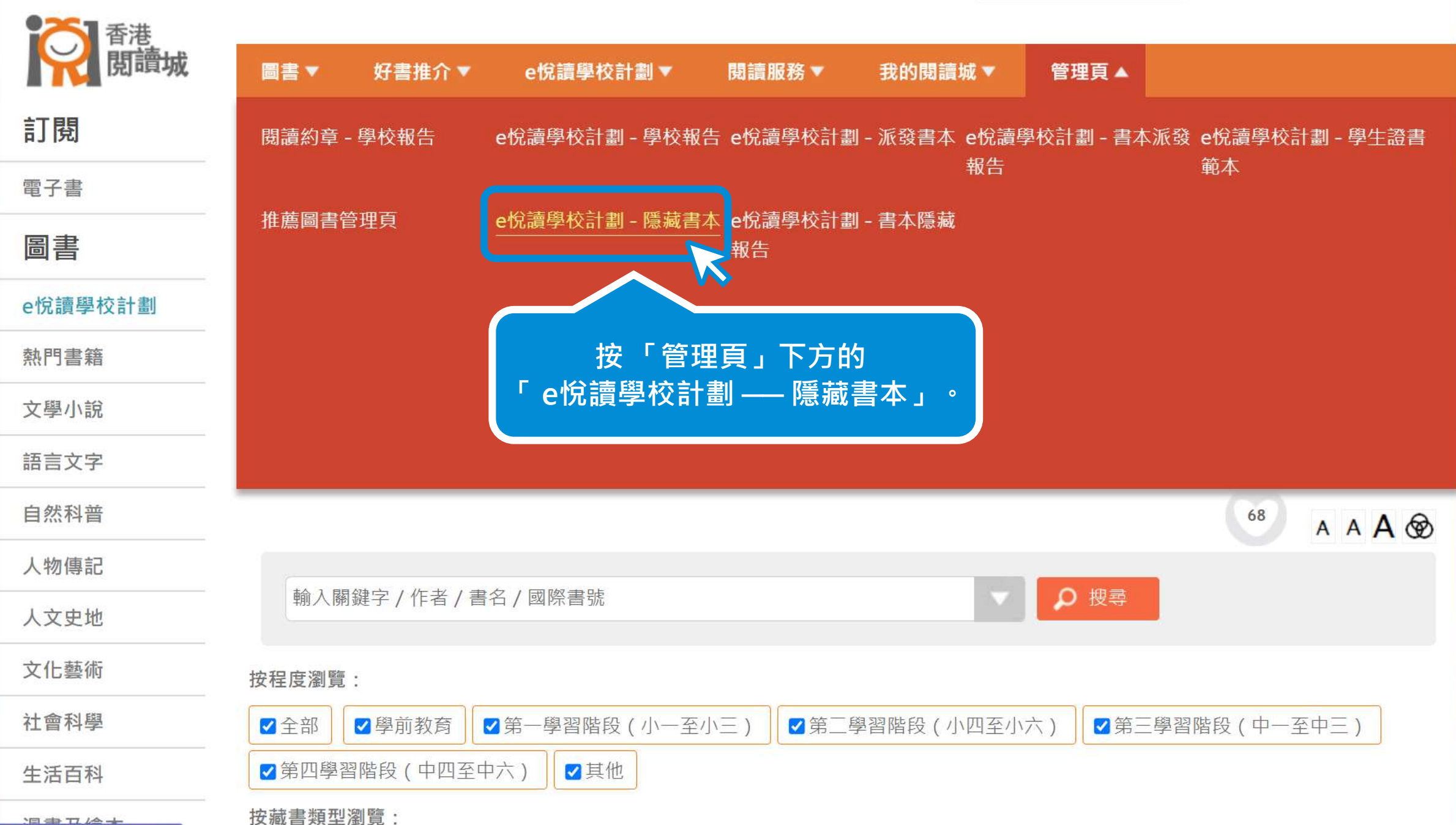

https://www.hkreadingcity.net/books\_status\_control

+

🝳 🖪 < 🕑 | English | 🏦

搜尋

### 選擇書本

已隱藏書本數量: 0

## 可按照書名、作者、出版社或閱讀組合搜尋書籍。

選擇隱藏 / 取消隱藏書本:

|                             | 1 - 10 共 847 條 |        |      |     |  |  |
|-----------------------------|----------------|--------|------|-----|--|--|
| 書名                          | 作者             | 出版社    | 閱讀組合 | 已隱藏 |  |  |
|                             |                |        |      |     |  |  |
| 書本 (1)                      | 陳小明            | 陳小明出版社 | 測試組合 |     |  |  |
| 書本 (2)                      | 陳小明            | 陳小明出版社 | 測試組合 |     |  |  |
| 書本 (3)                      | 陳小明            | 陳小明出版社 | 測試組合 |     |  |  |
| 書本 (4)                      | 陳小明            | 陳小明出版社 | 測試組合 |     |  |  |
| 書本 (5)                      | 陳小明            | 陳小明出版社 | 測試組合 |     |  |  |
| 書本 (6)                      | 陳小明            | 陳小明出版社 | 測試組合 |     |  |  |
| 書本 (7)                      | 陳小明            | 陳小明出版社 | 測試組合 |     |  |  |
| 書本 (8)                      | 陳小明            | 陳小明出版社 | 測試組合 |     |  |  |
| 書本 (9)                      | 陳小明            | 陳小明出版社 | 測試組合 |     |  |  |
| 書本 (10)                     | 陳小明            | 陳小明出版社 | 測試組合 |     |  |  |
| 1 共85頁 ▶ ▶ 1 10 √ 1-10共847條 |                |        |      |     |  |  |

已選書本數量:0

下一步

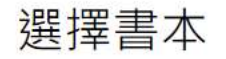

# 當鼠標移到書本行上·此處將顯示其封面。

已隱藏書本數量: 0

陳小明出版社

書本 (1) <sub>陳小明</sub>

#### 選擇隱藏 / 取消隱藏書本:

| 1 共85頁 トト 10 ~ 1-105 |                          |     |        |      |     |  |  |
|----------------------|--------------------------|-----|--------|------|-----|--|--|
|                      | 書名                       | 作者  | 出版社    | 閱讀組合 | 已隱藏 |  |  |
|                      |                          |     |        |      |     |  |  |
|                      | 書本 (1)                   | 陳小明 | 陳小明出版社 | 測試組合 |     |  |  |
|                      | 書本 (2) 書本 (1)            | 陳小明 | 陳小明出版社 | 測試組合 |     |  |  |
|                      | 書本 (3)                   | 陳小明 | 陳小明出版社 | 測試組合 |     |  |  |
|                      | 書本 (4)                   | 陳小明 | 陳小明出版社 | 測試組合 |     |  |  |
|                      | 書本 (5)                   | 陳小明 | 陳小明出版社 | 測試組合 |     |  |  |
|                      | <b>書</b> 本 (6)           | 陳小明 | 陳小明出版社 | 測試組合 |     |  |  |
|                      | 書本 (7)                   | 陳小明 | 陳小明出版社 | 測試組合 |     |  |  |
|                      | 書本 (8)                   | 陳小明 | 陳小明出版社 | 測試組合 |     |  |  |
|                      | 書本 (9)                   | 陳小明 | 陳小明出版社 | 測試組合 |     |  |  |
|                      | 書本 (10)                  | 陳小明 | 陳小明出版社 | 測試組合 | •   |  |  |
|                      | 1 共85頁 トト 10 ~ 1-10共847條 |     |        |      |     |  |  |

已選書本數量:0

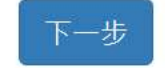

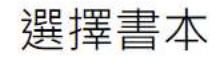

已隱藏書本數量: 0

## **剔選需要隱藏的書本**。 <mark>本</mark>:

|                | 14 <4 1 | 共 85   | 頁 🕨 🖬 🔟 💙 | 1-10共847條      |
|----------------|---------|--------|-----------|----------------|
| 書名             | 作者      | 出版社    | 閱讀組合      | 已隱藏            |
| (              |         |        |           |                |
| 書本 (1)         | 陳小明     | 陳小明出版社 | 測試組合      |                |
| 本 (2)          | 陳小明     | 陳小明出版社 | 測試組合      |                |
| <b>書</b> 本 (3) | 陳小明     | 陳小明出版社 | 測試組合      |                |
| <b>書</b> 本 (4) | 陳小明     | 陳小明出版社 | 測試組合      |                |
| 書本 (5)         | 陳小明     | 陳小明出版社 | 測試組合      |                |
| 書本 (6)         | 陳小明     | 陳小明出版社 | 測試組合      |                |
| 本(7)           | 陳小明     | 陳小明出版社 | 測試組合      |                |
| 書本 (8)         | 陳小明     | 陳小明出版社 | 測試組合      |                |
| 書本 (9)         | 陳小明     | 陳小明出版社 | 測試組合      |                |
| 書本 (10)        | 陳小明     | 陳小明出版社 | 測試組合      |                |
|                | 14 <4 1 |        | 頁 🍉 🖬 🔟 💙 | 1 - 10 共 847 條 |

已選書本數量:2

此處顯示已剔選的書本數量。

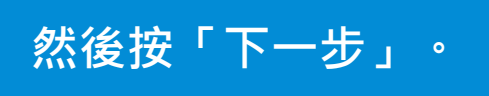

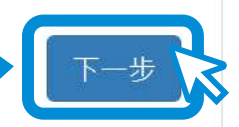

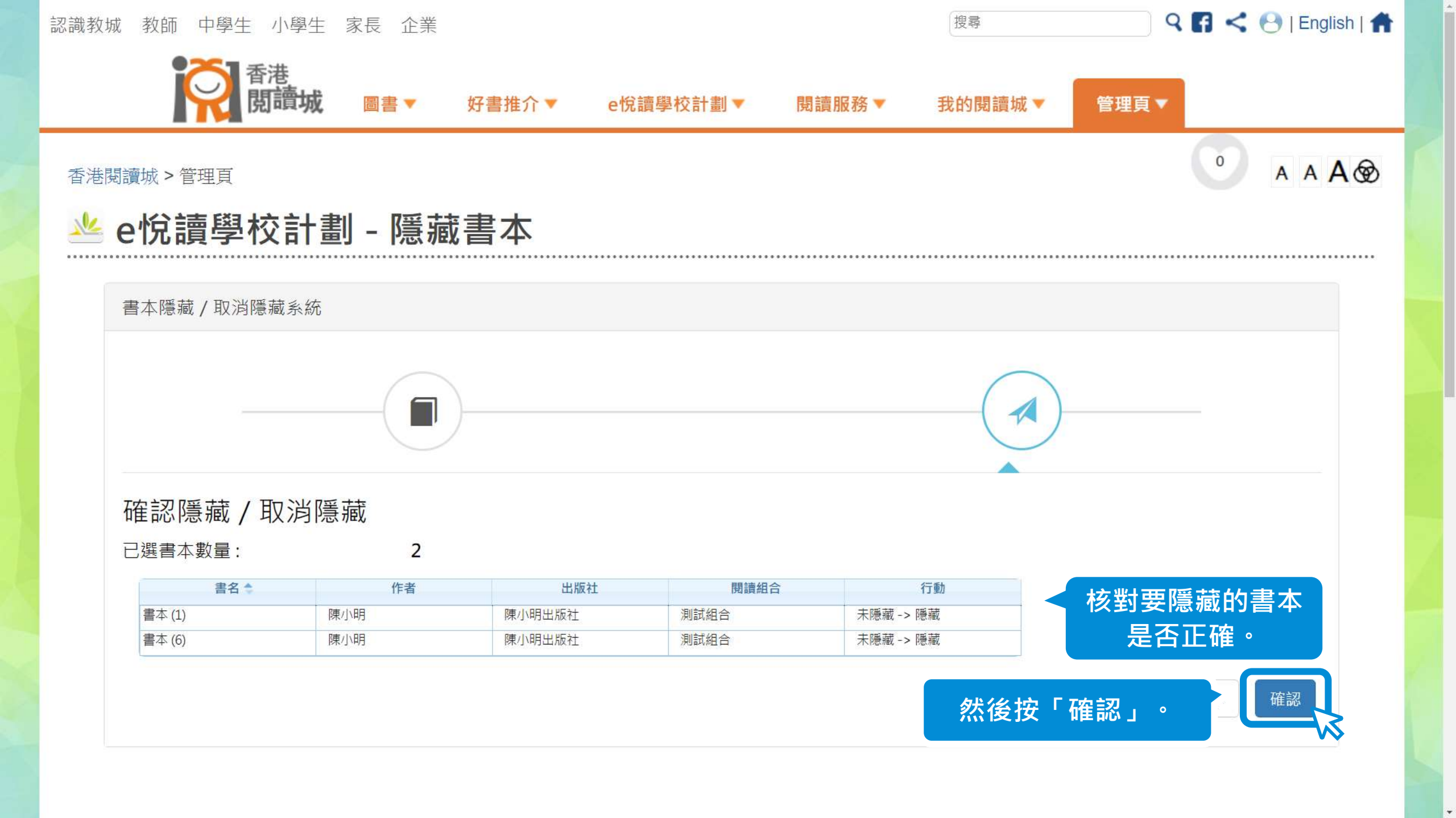

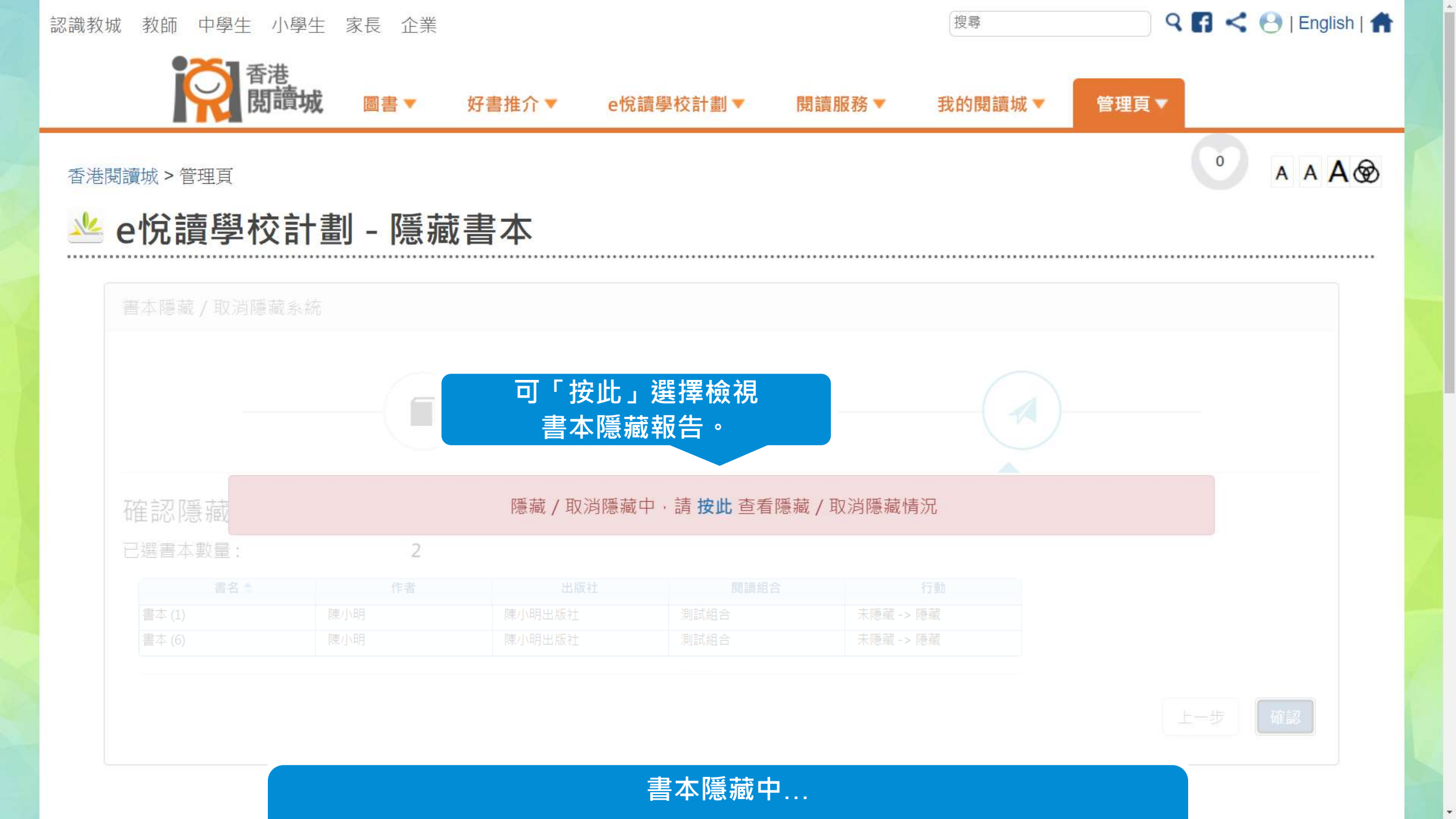

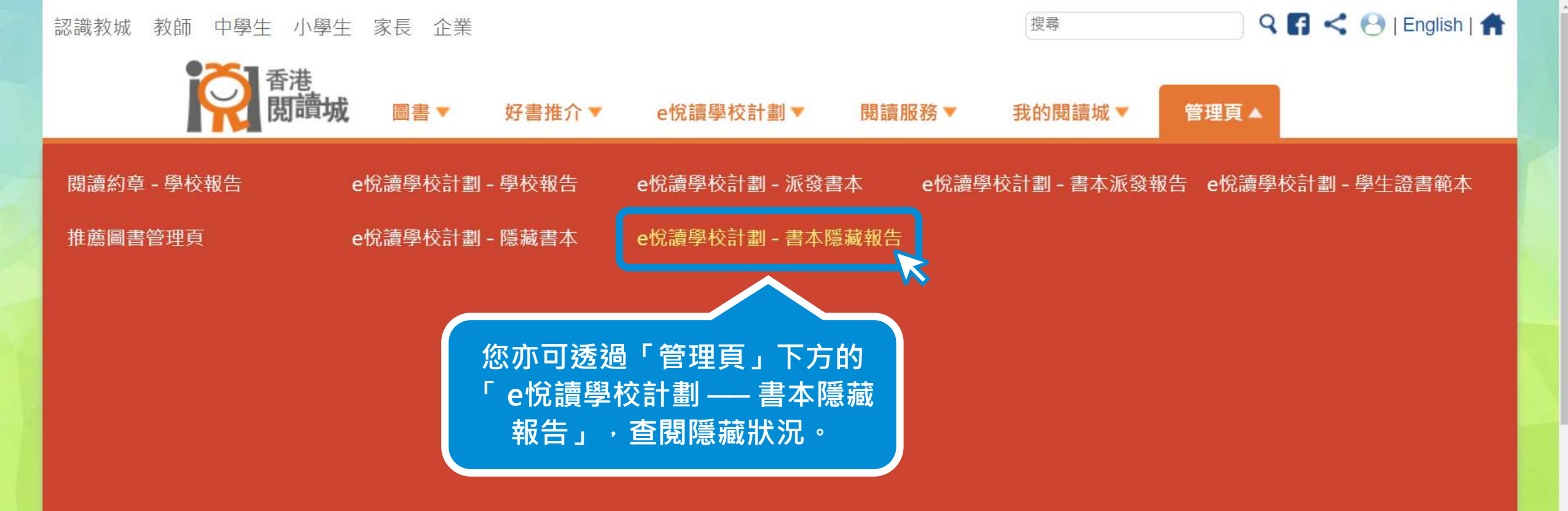

| <b>憲</b> 瓶 | / 取洞院 | 臧平, | 請 按此 | ; 宣有隐臧 | / 取洞隐臧情沉 |
|------------|-------|-----|------|--------|----------|
|------------|-------|-----|------|--------|----------|

已選書本數量:

https://www.hkreadingcity.net/books\_status\_report

| 書本 (1) | 陳小明出版社 | 未隱藏 -> 隱藏 |
|--------|--------|-----------|
| 書本 (6) | 陳小明出版社 | 未隱藏 -> 隱藏 |

2

一步 确

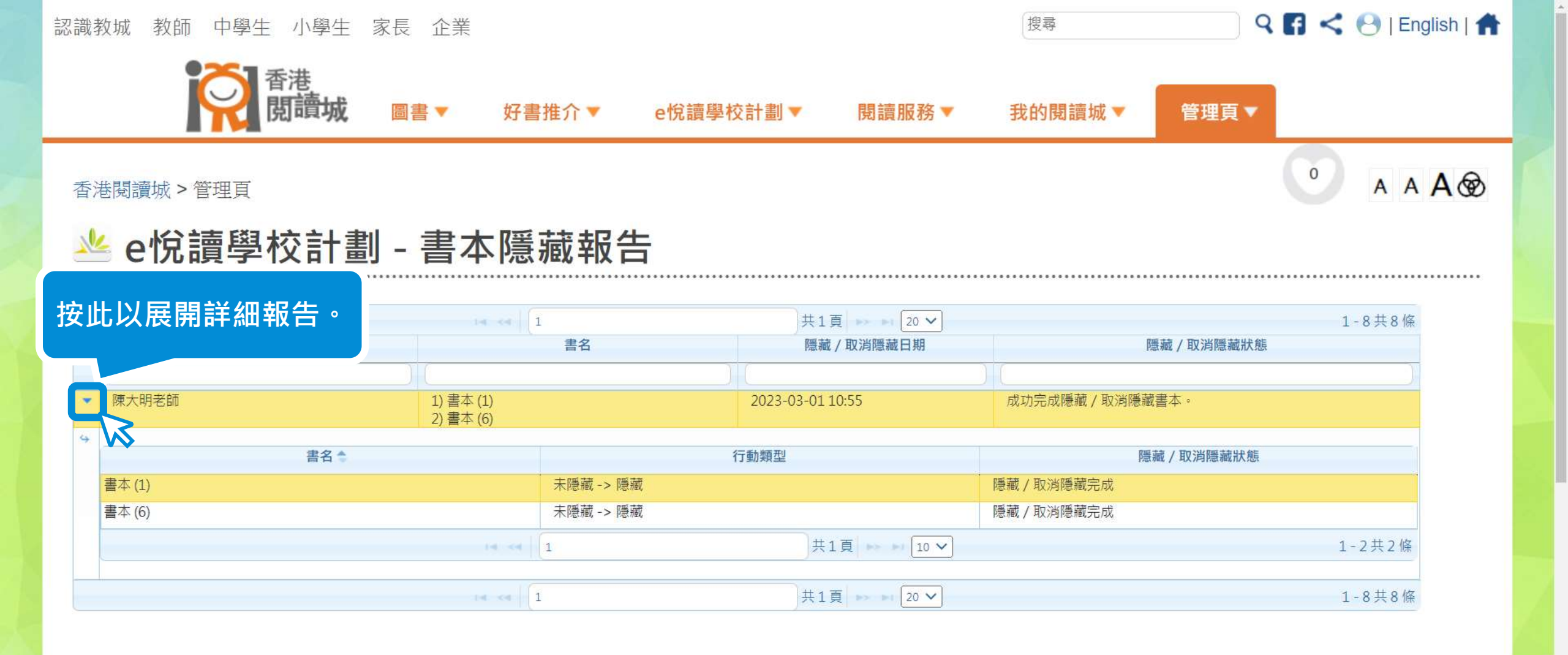

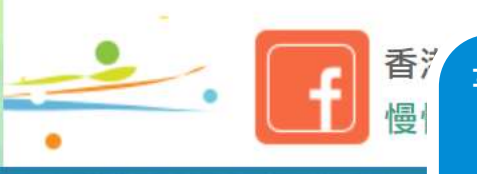

書本隱藏報告會顯示隱藏狀況。成功完成隱藏書本後的一個工作天內, 學生將無法在學校已訂閱的閱讀組合內搜尋或閱讀相關書本。

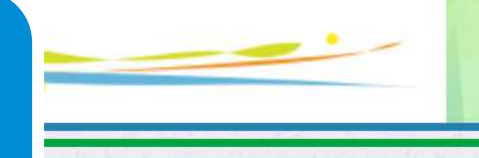

#### 在「選書」頁面中檢閱已隱藏書本 <sup>[Kalanda]</sup> <sup>[Kalanda]</sup></sub>

#### 認識教城 教師 中學生 小學生 家長 企業

| 香港                                    |         |             |            |                  |                              |                 |            |
|---------------------------------------|---------|-------------|------------|------------------|------------------------------|-----------------|------------|
| 開讀城                                   | 圖書▼     | 好書推介 ▼      | e悅讀學校計劃 ▲  | 閱讀服務▼            | 我的閱讀城▼                       | 管理頁▼            |            |
| 訂閱                                    | 閱讀電子書   | Ĵ           | 前往教城書櫃     | 關於計劃             | 閱讀組                          | 合及訂閱            | 用戶指南       |
| 電子書                                   | 學校分享    |             | 參與學校       | 常見問題             |                              |                 |            |
| 圖書                                    |         |             | C          | 前分「夭洪郎           |                              |                 |            |
| e悅讀學校計劃                               |         |             |            | 則任「香港院<br>牧師帳戶登入 | ¦ 謴 呶 」 網 ഥ ,<br>後 ・ 按 「 e 悅 | □以紁娰恔⁄<br>謓學校計劃 | 4          |
| 熱門書籍                                  |         |             |            | 下方的「             | 閱讀組合及詞                       | 丁閱」。            |            |
| 文學小說                                  |         |             |            |                  |                              |                 |            |
| 語言文字                                  |         |             |            |                  |                              |                 |            |
| 自然科普                                  |         |             |            |                  |                              |                 | 68 A A A 🐼 |
| 人物傳記                                  |         |             |            |                  |                              |                 |            |
| 人文史地                                  | 輸入關鍵    | 字 / 作者 / 書谷 | 台/國際書號     |                  |                              | ● 搜尋            |            |
| 文化藝術                                  | 按程度瀏覽:  |             |            |                  |                              |                 |            |
| 社會科學                                  | ☑全部     | 學前教育        | 第一學習階段(小一子 | 至小三)             | 學習階段 (小四至小)                  | 六) ☑ 第三學        | 習階段(中一至中三) |
| 生活百科                                  | ✓ 第四學習階 | 段(中四至中)     | 六) ☑其他     |                  |                              |                 |            |
| s://www.hkreadingcity.net/zh-hant/pkg | 按藏書類型瀏覽 | 篇 ·<br>見 ·  |            |                  |                              |                 |            |

9 🖪 < 😁 | English | 👚

搜尋

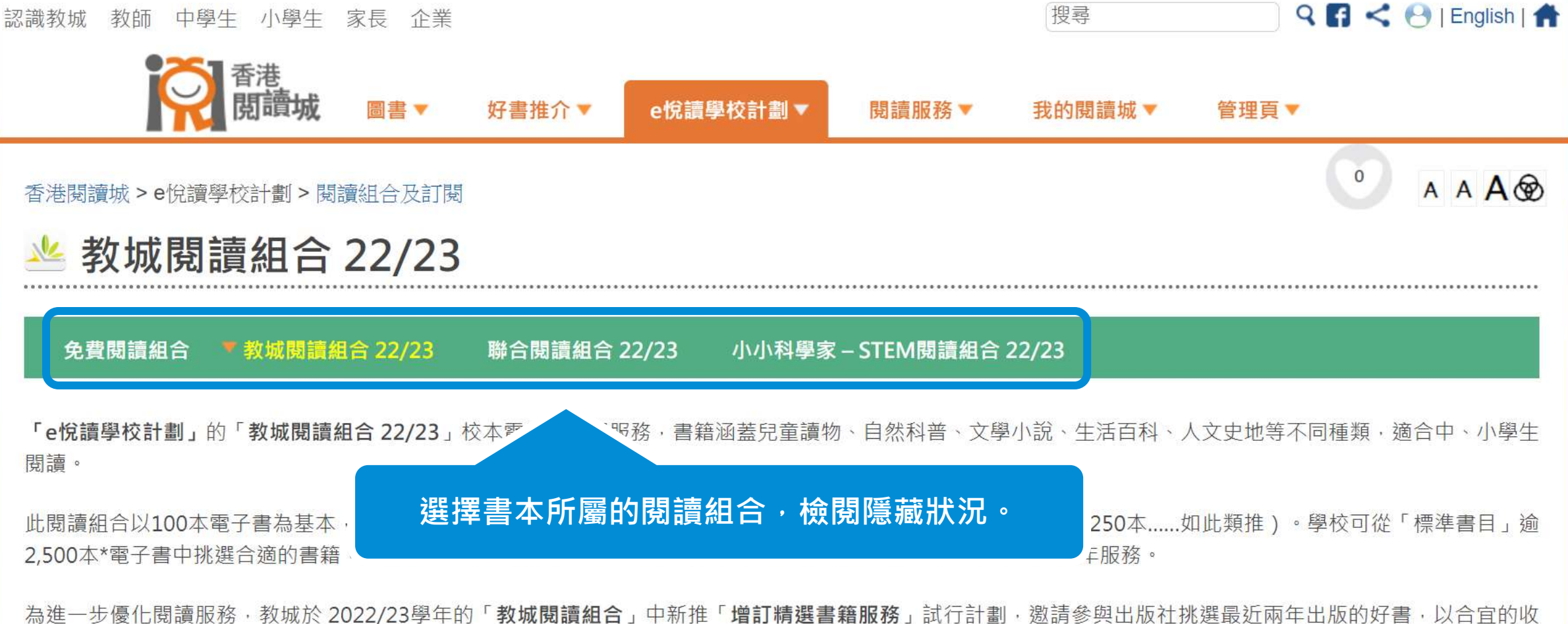

費為學界提供更多元化的優質書籍。已成功訂閱上述「標準書目」的學校,便可增訂「增訂精選書籍服務」,以50本為倍數遞增訂閱精選書籍,以豐富學生的閱讀 資源(此增訂只提供一年訂閱服務)。

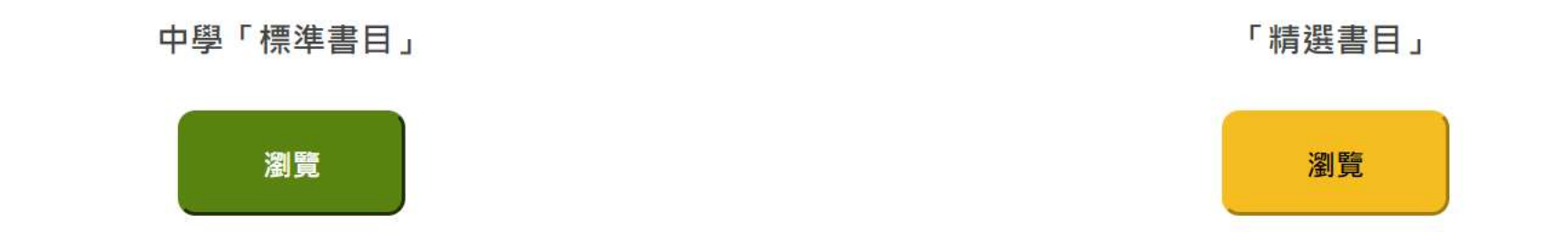

如需報價·請按此填妥網上表格·教城將於三至五個工作天內回覆。按此下載服務便覽(PDF)

如需重啟「學校採購員」帳戶,請按此下載表格。

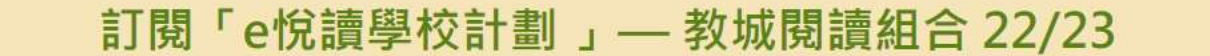

(半年)服務期: 2023年2月1日 至8月31日

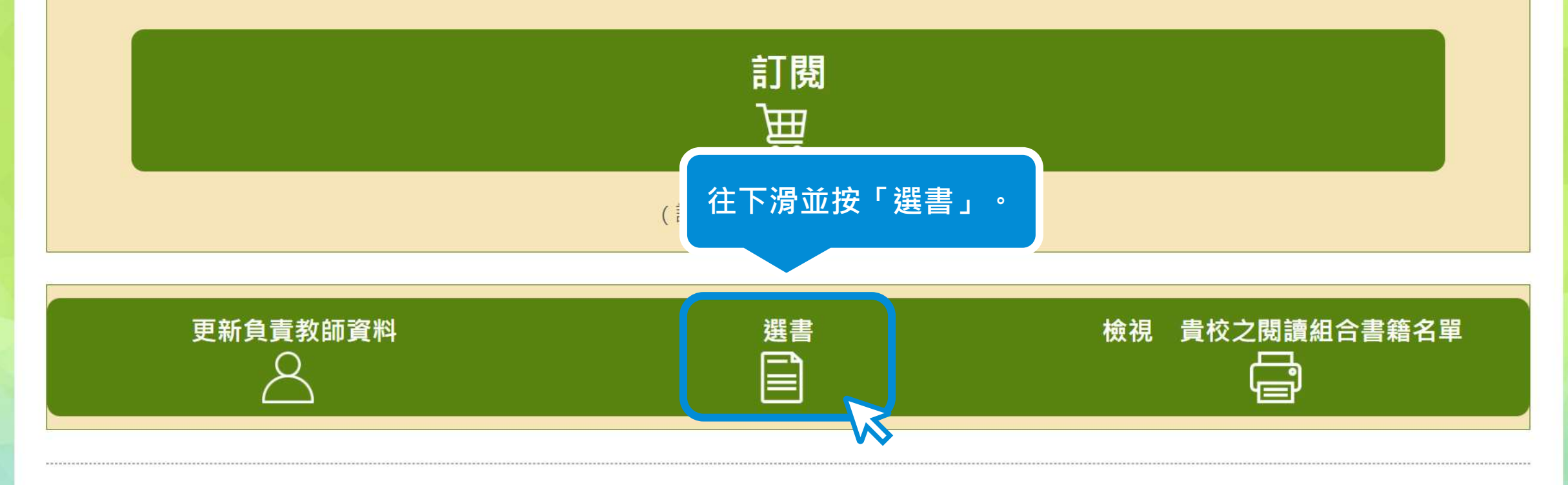

如有查詢·歡迎致電2624 1000或電郵至info@edcity.hk與我們聯絡。

#### 離開前·請謹記儲存您的選書。 資料更新時間: 2023-03-08 18:48:18

請從以下書目剔選書籍,然後儲存您的選書。 如您有已儲存的選書,可選擇載入該選書名單。

#### 儲存 / 載入我的選書

從以下書目剔選書籍後,您可選擇匯出您的選書至Excel檔案。 如您已於Excel檔案選書,可選擇匯入該Excel檔案。

匯入 / 匯出選書Excel檔案

搜尋電子書:

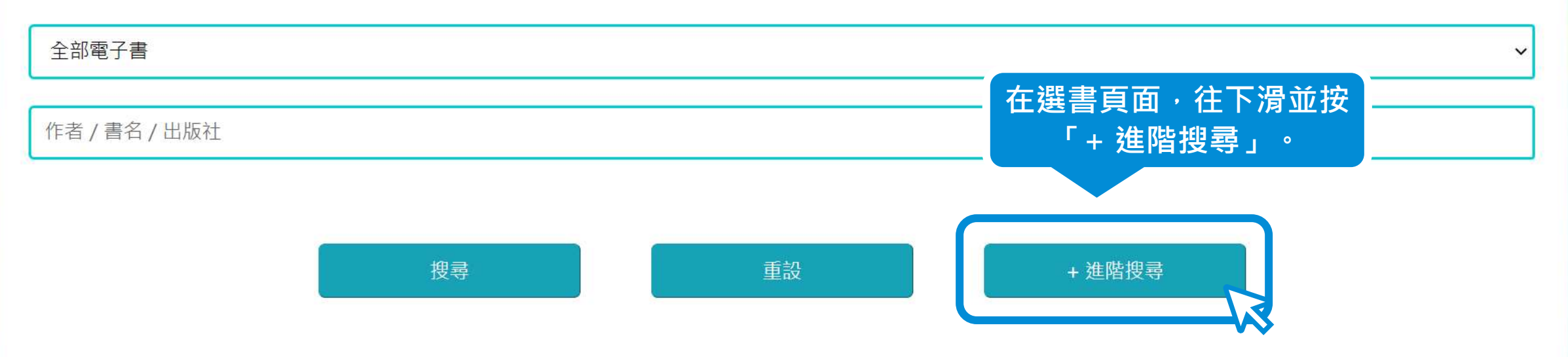

語言:

#### □ 中文 □ 英文 □ 中英對照

程度:

□ 第一學習階段(小一至小三) □ 第二學習階段(小四至小六) □ 第三學習階段(中一至中三) □ 第四學習階段(中四至中六)

#### 分類:

+

#### 出版年份:

□ 1991 □ 1996 □ 1997 □ 1998 □ 1999 □ 2001 □ 2002 □ 2003 □ 2004 □ 2005 □ 2006 □ 2007 □ 2008 □ 2009 □ 2010 □ 2011 □ 2012

本年度新增書目:

口是口不是

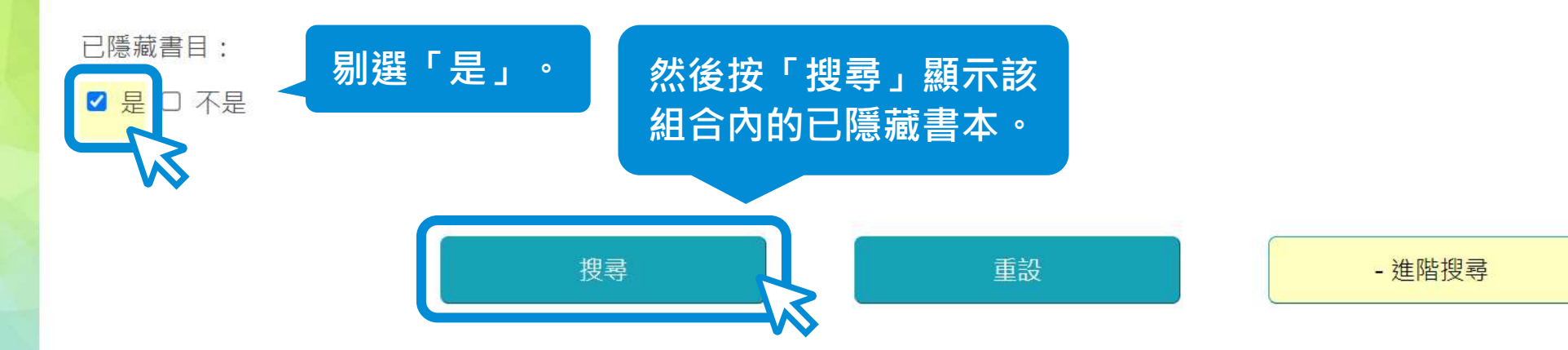

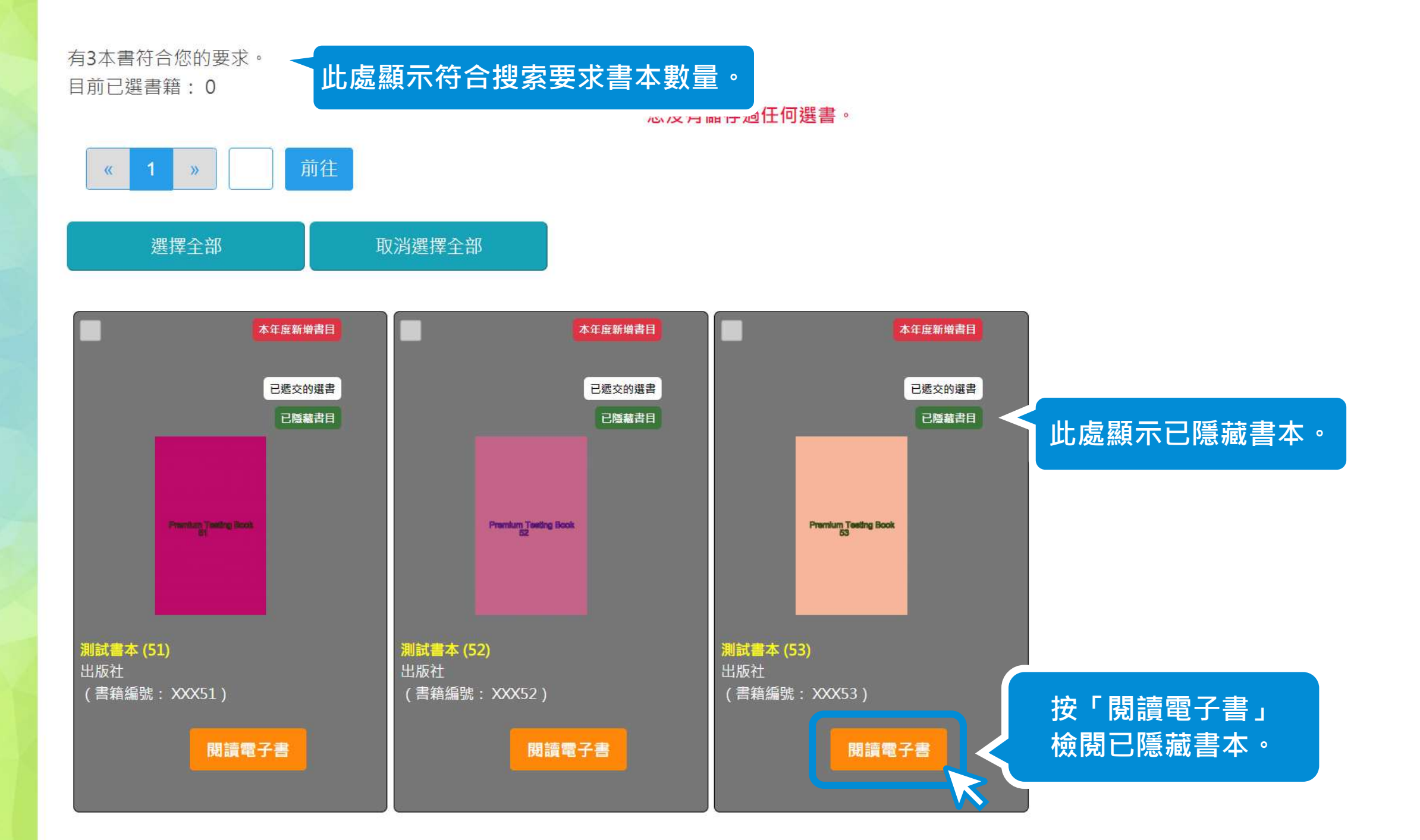

# **|||** 取消隱藏書本

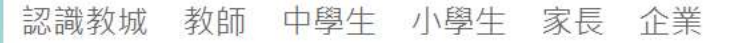

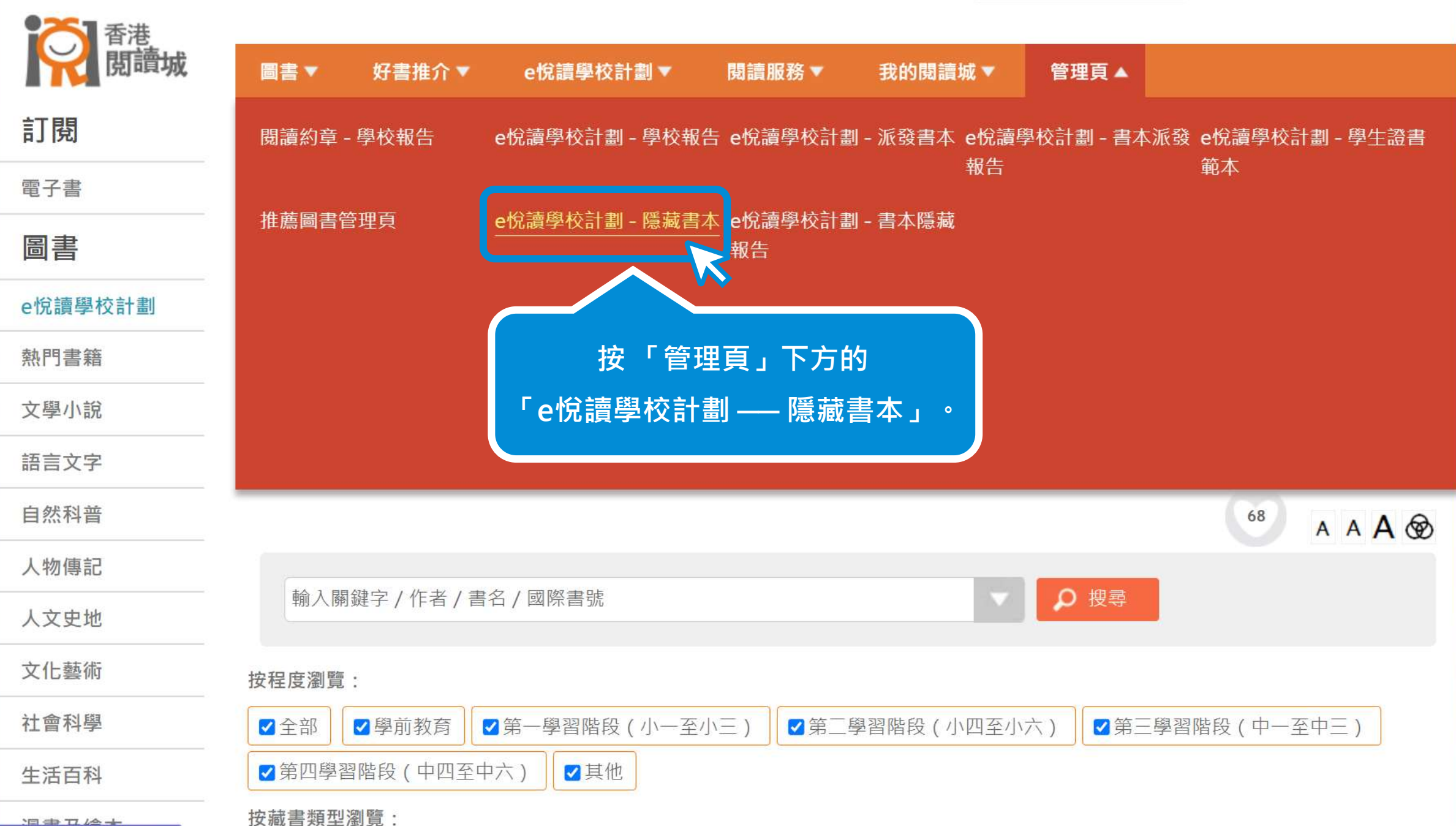

https://www.hkreadingcity.net/books\_status\_control

🝳 🖪 < 🕑 | English | 🏦

搜尋

| 選擇書本 此處顯示已隱藏書本數量。 |                                                                                  |     |        |                           |                       |  |  |  |  |
|-------------------|----------------------------------------------------------------------------------|-----|--------|---------------------------|-----------------------|--|--|--|--|
|                   | 已隱藏書本數量: 2                                                                       |     |        |                           |                       |  |  |  |  |
|                   | 送援 可按照書名、作者、出版社或<br>選擇 隱藏 / 取消 隱藏書本曾任此 備<br>一一一一一一一一一一一一一一一一一一一一一一一一一一一一一一一一一一一一 |     |        |                           |                       |  |  |  |  |
|                   | 書名                                                                               | 作者  | 出版社    | ↓ ▶ ► 10 ▼           閲讀組合 | 1 - 10 共 847 條<br>已隱藏 |  |  |  |  |
|                   |                                                                                  |     |        | Det P (m w)               |                       |  |  |  |  |
|                   | 青本 (1)<br>また (2)                                                                 | 陳小明 | 陳小明出版社 | 別試組合                      | 是                     |  |  |  |  |
|                   | 青平 (2)<br>ま★ (2)                                                                 | 陳小明 | 陳小明出版社 | 別試出口                      |                       |  |  |  |  |
|                   | 青平 (3)<br>書士 (4)                                                                 | 陳小明 | 陳小明出版社 | 別試組合                      |                       |  |  |  |  |
|                   | 書本 (4)                                                                           | 陳小明 | 陳小明出版社 | 測試組合                      |                       |  |  |  |  |
|                   | 書本 (5)                                                                           | 陳小明 | 陳小明出版社 | 測試組合                      |                       |  |  |  |  |
|                   | 書本 (6)                                                                           | 陳小明 | 陳小明出版社 | 測試組合                      | 是                     |  |  |  |  |
|                   | 書本 (7)                                                                           | 陳小明 | 陳小明出版社 | 測試組合                      |                       |  |  |  |  |
|                   | 書本 (8)                                                                           | 陳小明 | 陳小明出版社 | 測試組合                      |                       |  |  |  |  |
|                   | 書本 (9)                                                                           | 陳小明 | 陳小明出版社 | 測試組合                      |                       |  |  |  |  |
|                   | 書本 (10)                                                                          | 陳小明 | 陳小明出版社 | 測試組合                      |                       |  |  |  |  |
|                   | 1 → → 1 → 1 → 1 → 1 → 1 → 1 → 1 → 1 → 1                                          |     |        |                           |                       |  |  |  |  |

已選書本數量:0

下一步

選擇書本

已隱藏書本數量: 2

## 按「已隱藏」將已隱藏的 書本排至最前。

選擇隱藏 / 取消隱藏書本:

| 1 共85頁 トント 10 イ 1-10共847 |           |        |            |                |  |  |  |
|--------------------------|-----------|--------|------------|----------------|--|--|--|
| 書名                       | 作者        | 出版社    | 閱讀組合       | 已隱藏;           |  |  |  |
|                          |           |        |            |                |  |  |  |
| □ 書本 (1)                 | 陳小明       | 陳小明出版社 | 測試組合       | 是              |  |  |  |
| 🔲 書本 (6)                 | 陳小明       | 陳小明出版社 | 測試組合       | 是              |  |  |  |
| □ 書本(2)                  | 陳小明       | 陳小明出版社 | 測試組合       |                |  |  |  |
| 🔲 書本 (3)                 | 陳小明       | 陳小明出版社 | 測試組合       |                |  |  |  |
| □ 書本 (4)                 | 陳小明       | 陳小明出版社 | 測試組合       |                |  |  |  |
| □ 書本(5)                  | / 陳小明     | 陳小明出版社 | 測試組合       |                |  |  |  |
| 🔲 書本(7)                  | 陳小明       | 陳小明出版社 | 測試組合       |                |  |  |  |
| □ 書本(8)                  | 陳小明       | 陳小明出版社 | 測試組合       |                |  |  |  |
| 🔲 書本 (9)                 | 陳小明       | 陳小明出版社 | 測試組合       |                |  |  |  |
| 🔲 書本 (10)                | 陳小明       | 陳小明出版社 | 測試組合       |                |  |  |  |
|                          | 14 - 44 L | 共85    | 頁 ▶ ▶ 10 ♥ | 1 - 10 共 847 燦 |  |  |  |

已選書本數量:0

下一步

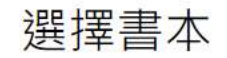

已隱藏書本數量: 2

湘田市西北京、山口市、水山西北市

| <b>剧</b> 撰重要取 <b>沿</b> 隱蒂的聿木 。 | 1 共85頁 トト 10 ~ 1-10共8474 |        |            |                |  |
|--------------------------------|--------------------------|--------|------------|----------------|--|
| 初选而安以府隐藏的首本。                   | 作者                       | 出版社    | 閱讀組合       | 已隠藏・           |  |
|                                |                          |        |            |                |  |
| □ 書本 (1)                       | 陳小明                      | 陳小明出版社 | 測試組合       | 是              |  |
| ☑ 書本 (6)                       | 陳小明                      | 陳小明出版社 | 測試組合       | 是              |  |
| (2)                            | 陳小明                      | 陳小明出版社 | 測試組合       |                |  |
| □ 書本 (3)                       | 陳小明                      | 陳小明出版社 | 測試組合       |                |  |
| □ 書本 (4)                       | 陳小明                      | 陳小明出版社 | 測試組合       |                |  |
| 書本 (5)                         | 陳小明                      | 陳小明出版社 | 測試組合       |                |  |
| □ 書本 (7)                       | 陳小明                      | 陳小明出版社 | 測試組合       |                |  |
| □ 書本 (8)                       | 陳小明                      | 陳小明出版社 | 測試組合       |                |  |
| □ 書本 (9)                       | 陳小明                      | 陳小明出版社 | 測試組合       |                |  |
| □ 書本 (10)                      | 陳小明                      | 陳小明出版社 | 測試組合       |                |  |
|                                | 14 - <4 1                | 共 85   | 頁 ▶ ▶ 10 ♥ | 1 - 10 共 847 條 |  |

已選書本數量:1

此處顯示已剔選的書本數量。

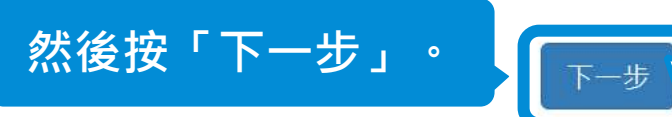

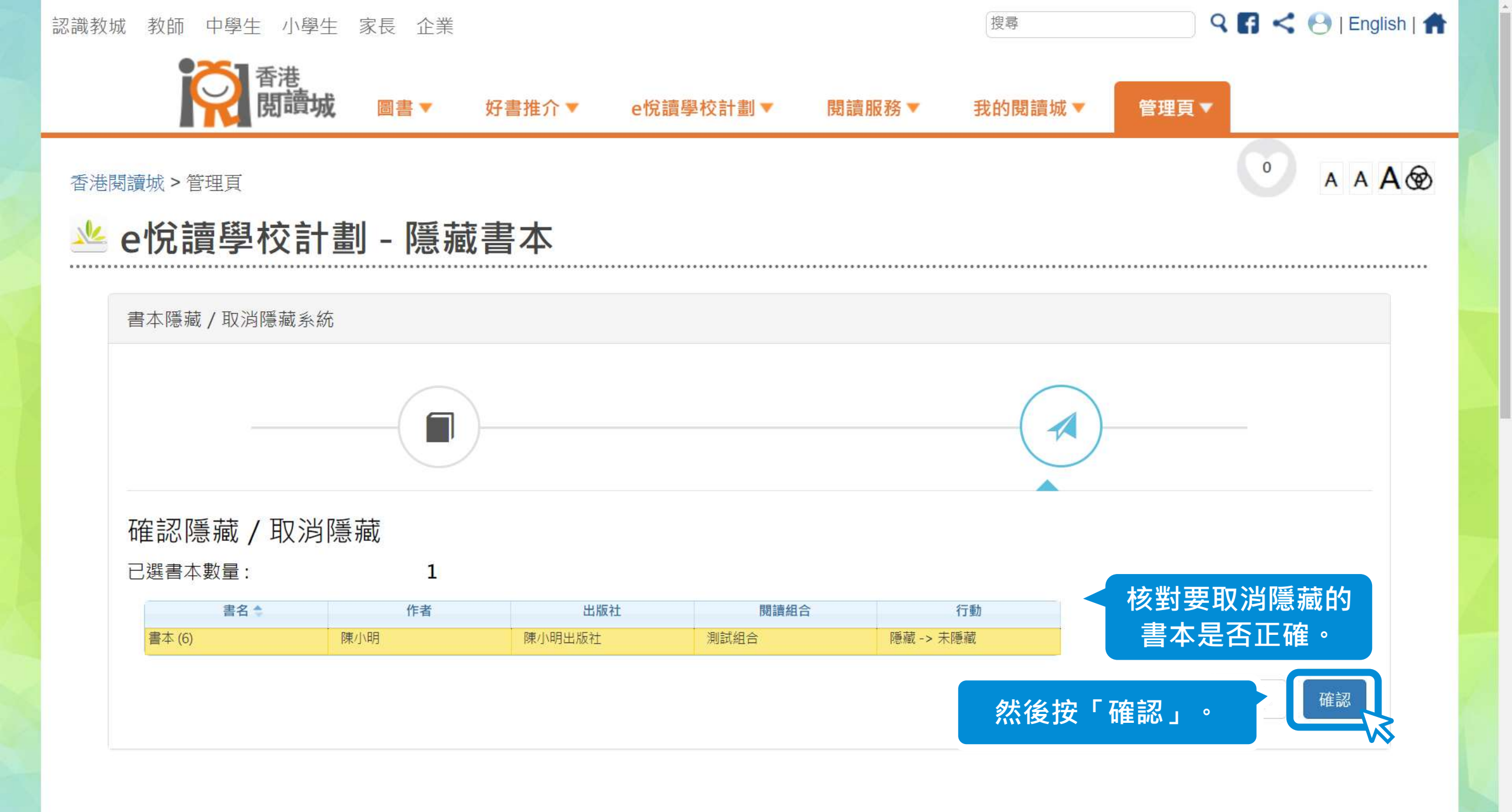

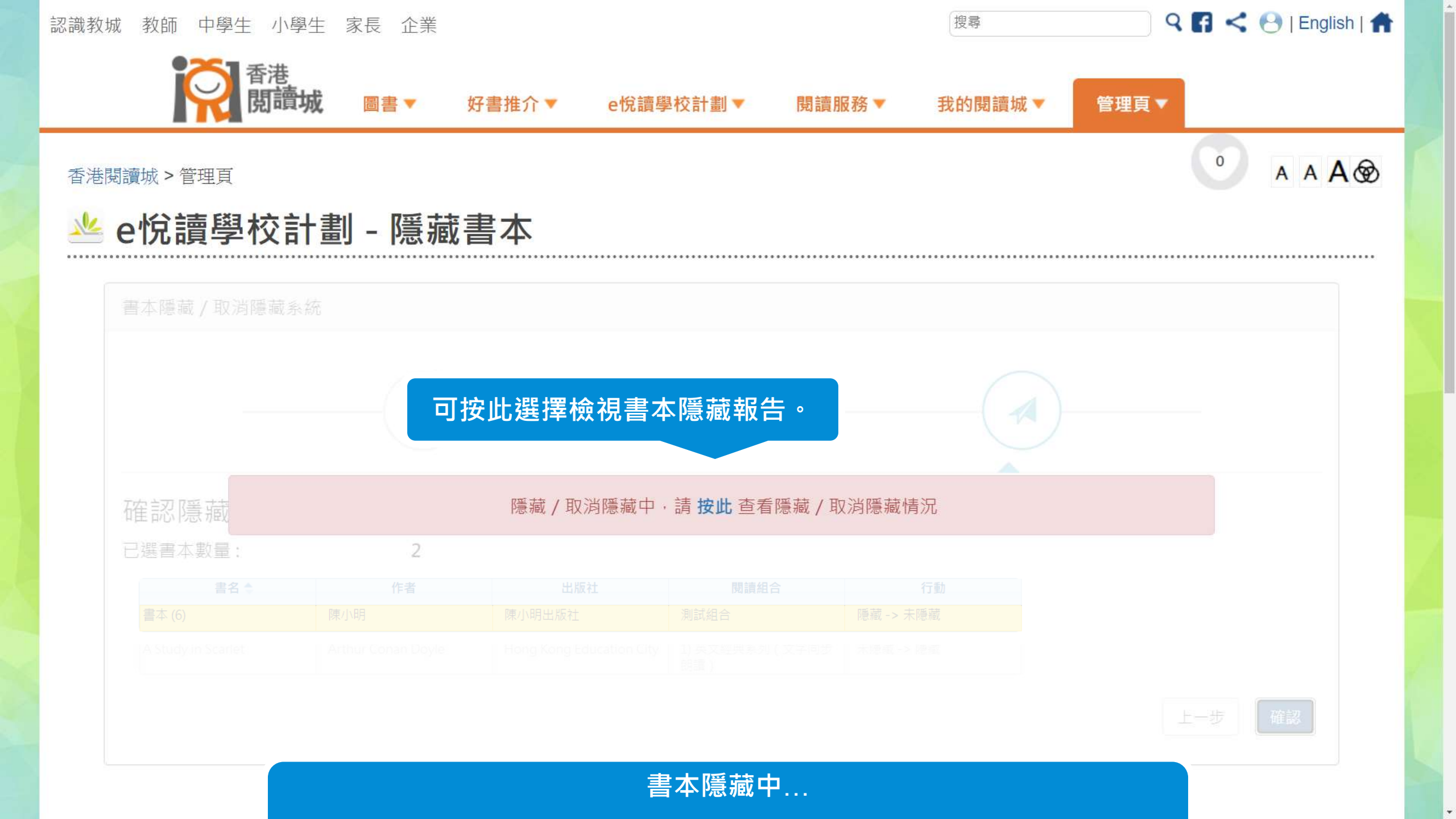

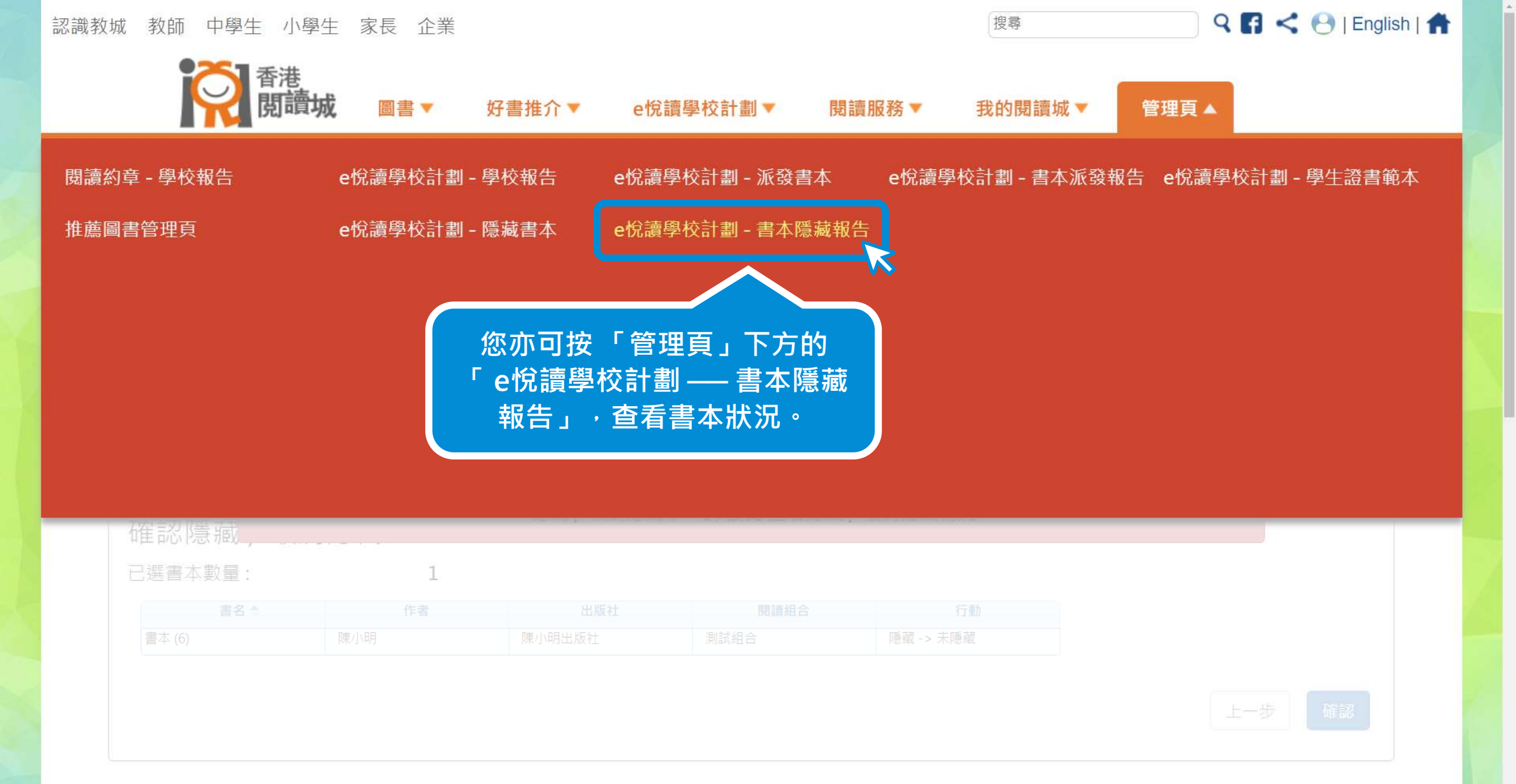

https://www.hkreadingcity.net/books\_status\_report

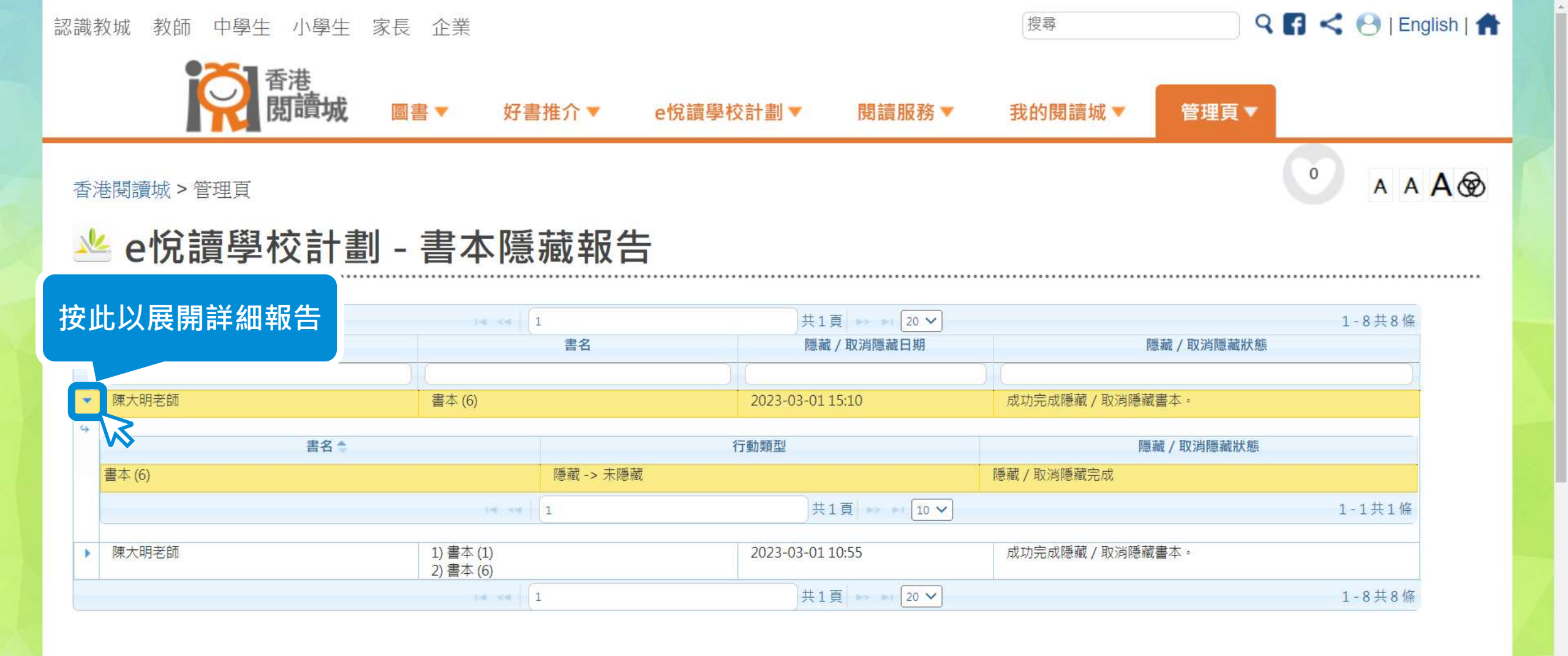

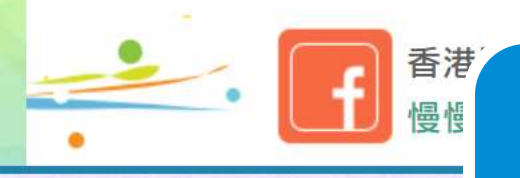

「書本隱藏報告」會顯示詳細書本狀況,成功完成取消隱藏書本後一個工作天內,學生將可以在學校已訂閱的閱讀組合內搜尋或閱讀相關書本。

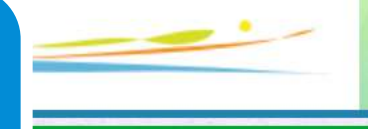